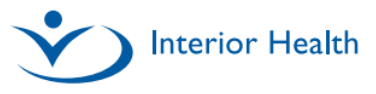

13/11/2024

## MEDITECH 2.2 Physician Highlights QRG

## Physician & Emergency Systems Team

| New Start Menus for Physicians in Exp                                                                                                    | panse WEB                                                                        | How to Print Patient Labels (as requested by RIH ED)                                                                                                    |
|----------------------------------------------------------------------------------------------------|----------------------------------------------------------------------------------|----------------------------------------------------------------------------------------------------|
| All physicians will now access their trackers from a Start Menu<br>allowing access to additional trackers, reports, and routines.<br><b>New:</b> The tracker used by ED physicians has been renamed to ED<br>Physician Tracker.                                                                               |                                                                                  | <ul> <li>ED physicians can print patient labels by selecting ED Tracker from their Home button.</li> <li>1. Select the ED Tracker option to print labels.</li> </ul> |
| Web ED Physician Main Menu: Ad                                                                                                    | D Physician Tracker<br>Acute Status Board<br>Igmt Reports                        | 2. Select a patient from the tracker.                                                                                                    |
| Web Acute Physician Main ED<br>Menu: Co<br>Re                                                                                                    | Cute Status Board<br>D Physician Tracker<br>Dommunity Wide Scheduling<br>Deports | <ol> <li>Select to launch the Triage overlay screen.</li> <li>Select Print Reg Forms to generate the labels and/or forms.</li> </ol>                                 |
| The Home button<br>reflecting the new ED<br>Physician Tracker<br>label:                                                                                                    |                                                                                  | Patient Info     Patient Info       Triage Information     Fatent Data       ED Room/Bed     Name       Allergies     West-Edmwpl,Annie Jane                         |
| New Patient Identifier Includes (Preferred Name)                                                                                                    |                                                                                  | Chart Viewer is Now Accessible from the Main Banner                                                                                                    |
| To meet the Inclusive Patient Identifier requirements, patient's preferred name appears in brackets when available.           RIH-TRIAGE         Andrews-Barwpl,Archie         (Test)         L           5         55 M         Triaged         98726           124h         26m         No Do         No Do |                                                                                  | Man<br>Sign Workload Chart Viewer Menu More He                                                                                                    |
| C       (Test)       ()         Andrews-Barwpl, Archie       55, M • 04/05/1969       In addition, the gender colour coding has been removed from the trackers.         PRE ED, RIH ED Zone 1 (Main) RIH-TRIAGE       In addition, the gender colour coding has been removed from the trackers.               |                                                                                  | If Chart Viewer is already open, it will display the patient currently selected from the sign queue.                                                                 |

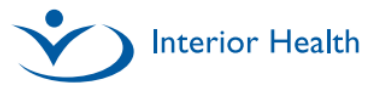

## MEDITECH 2.2 Physician Highlights QRG

## Physician & Emergency Systems Team

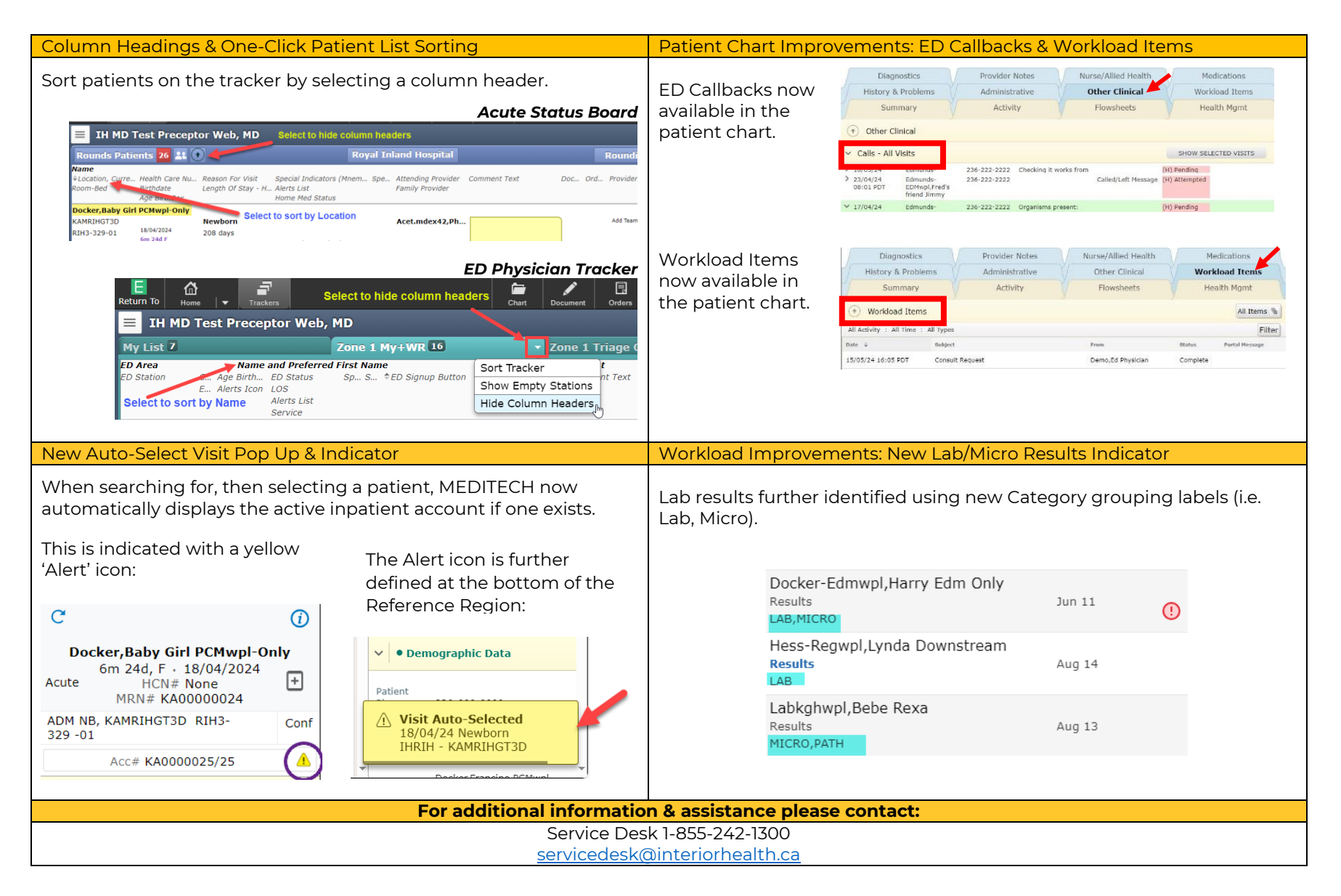